## La représentation du réel.

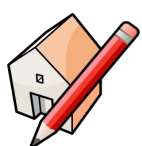

Logiciel utilisé : Google Sketchup.

## Travail demandé :

Réaliser la maquette numérique de l'abribus ci-contre, en respectant les contraintes dimensionnelles données sur les dessins en 2D ci-dessous.

## **Organisation :**

2 élèves par poste. Accès à l'ENT.

## **Ressources** :

Fiche guide dans « Documents en consultation ».

Animations de quelques techniques de base sous Sketchup.

Fichier du banc en téléchargement, à placer dans l'espace informatique personnel.

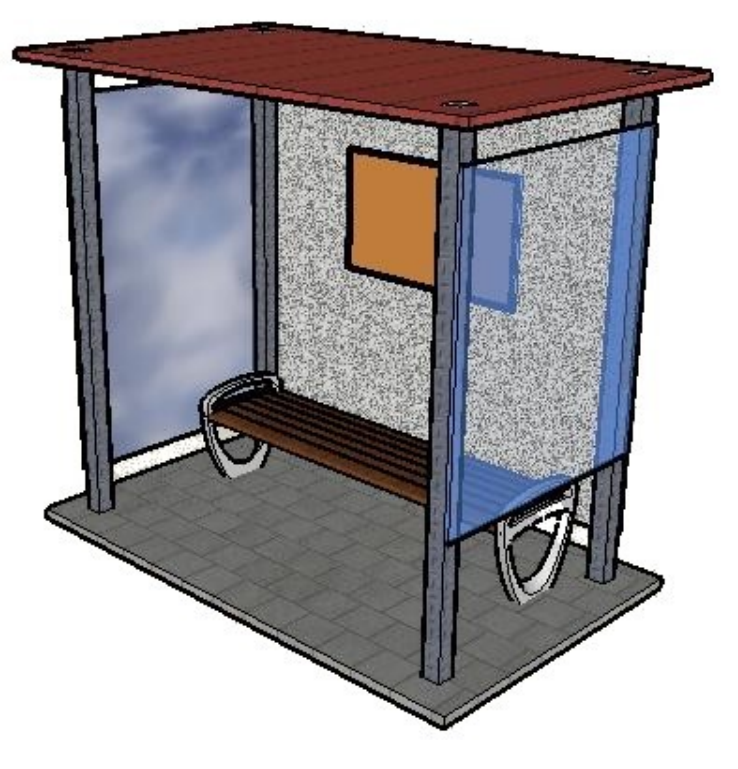

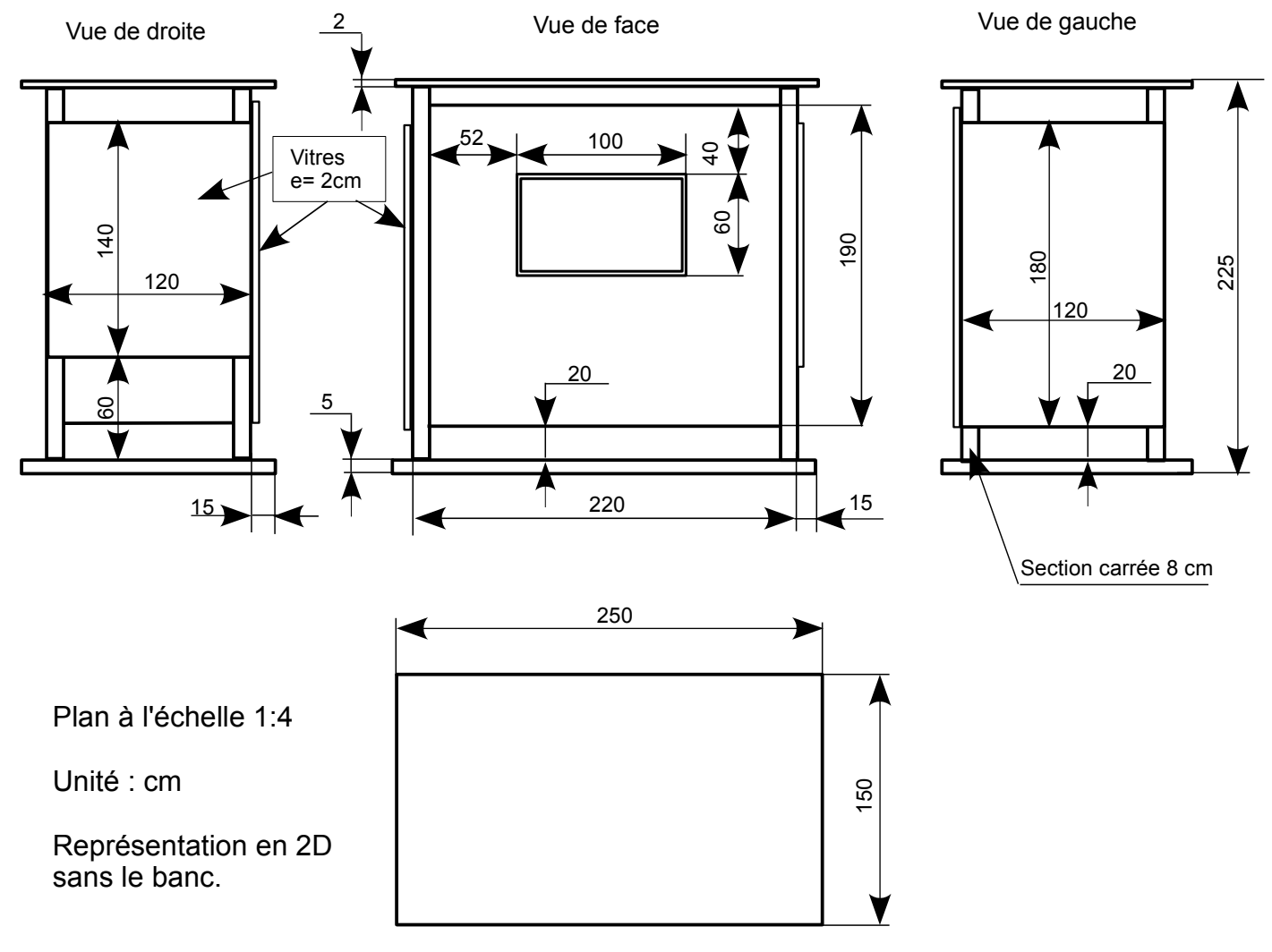

| Outils            |      | Actions                                                                                                    | Résultats                 |
|-------------------|------|----------------------------------------------------------------------------------------------------|---------------------------|
|                   |      | Démarrer le logiciel « <b>Sketchup</b> ».<br>Enlever le personnage si nécessaire.<br>Activer la barre des outils.<br>( <b>Affichage/Barre d'outils/Grand jeu d'outils</b> )                              |                           |
|                   |      | Tracer un rectangle depuis l <b>'origine.</b><br>Saisir au clavier les valeurs : <b>250cm;150cm</b><br>et appuyer sur la touche <b>« Entrée ».</b>                                                       |                           |
|                   | \$   | Cliquer sur l'outil « <b>Pousser/Tirer</b> »<br>Le positionner sur le rectangle et tirer vers le<br>haut.<br>Saisir au clavier la valeur : <b>5cm</b> et Valider<br>grâce à la touche « <b>Entrée</b> ». |                           |
|                   |      | Cliquer sur l'icône « <b>Vue de dessus</b> ».                                                                                                    |                           |
| Voir tutoriel N°4 | 2    | Placer des guides à <b>15cm</b> du bord tout<br>autour de la dalle.                                                                                                    | 4 guides                  |
|                   | XXXX | Cliquer sur l'outil « <b>Zoom étendu</b> ».<br>A l'intersection des guides tracer un<br>rectangle.<br>Saisir les valeurs <b>8cm;8cm</b> et valider.<br>origine<br>Faire de même aux 4 coins.             | http://www.merictech.info |

| Outils            |                        | Actions                                                                                                    | Résultats                 |
|-------------------|------------------------|----------------------------------------------------------------------------------------------------|---------------------------|
|                   | *                      | Cliquer sur l'icône <b>« Isométrique ».</b><br>Cliquer sur l'outil <b>« Pousser/Tirer »</b> et le<br>positionner sur un des carrés.<br>Tirer l'outil vers le haut.<br>Saisir au clavier :<br><b>220cm</b><br>Faire de même pour les<br>4 pieds.                                                                                                    |                           |
| Voir tutoriel N°3 | X 📩                    | Faire un « <b>Zoom étendu</b> » afin de voir<br>l'abribus en entier.<br>Cliquer sur l'outil « <b>Sélectionner</b> ».<br>Tracer un rectangle entourant la totalité le la<br>dalle afin de la sélectionner.<br>L'objet sélectionné passe en bleu —                                                                                                    |                           |
|                   | M                      | Cliquer sur l'outil « <b>Déplacer/Copier</b> »<br>Placer l'outil sur la dalle.<br>Maintenir la touche « <b>Ctrl</b> » enfoncée et<br>déplacer l'outil vers le haut.<br>(Un double de la dalle à<br>été copié, il faut le<br>déplacer vers le haut en<br>veillant à toujours être<br>parallèle à l'axe bleu)<br>Saisir au clavier la valeur : <b>220cm</b> et valider. | 220 cm                    |
|                   | **<br>/*/><br><b>@</b> | Utiliser les outils<br>« Orbite », « zoom »<br>et « panoramique »<br>afin de voir le dessous<br>du toit en gros plan.<br>Positionner l'outil « Pousser/Tirer » sur le<br>dessous du toit et pousser légèrement la<br>surface.<br>Saisir au clavier la valeur 3 cm.                                                                                                    |                           |
|                   | <b>企</b><br>风          | Enlever les guides : menu <b>Edition/Supprimer</b><br><b>les guides</b> .<br>Cliquer sur l'icône « <b>Vue de face</b> » puis sur<br>l'outil « <b>Zoom étendu</b> ».                                                                                                    | http://www.merictech.info |

| Outils         | Actions                                                                                                    | Résultats                                                       |
|----------------|----------------------------------------------------------------------------------------------------|-----------------------------------------------------------------|
| <b>X</b>       | <ul> <li>Faire un « Zoom » afin de voir le pied gauche en gros plan.</li> <li>Cliquer sur l'outil « Mètre » et le placer sur le point milieu du pied.</li> <li>Placer un guide à 20 cm du bas et un autre à 60cm.</li> </ul>           |                                                                 |
|                | Pour le panneau de gauche :A partir du point d'origine tracer unrectangle.Saisir au clavier les valeurs : 180cm;2cmPour le panneau de droite :A partir du point d'origine tracer unrectangle.Saisir au clavier les valeurs : 140cm;2cm | Panneau gauche Panneau droit                                    |
| **<br>/**<br>* | Utiliser les différents outils afin de voir en gros plan l'arrière des rectangles tracés à l'étape précédente.                                                                                                    | Panneau droit Panneau gauche                                    |
| <b>!!!</b>     | Cliquer sur l'icône<br>« <b>Vue droite</b> ». Faire<br>un gros plan sur le<br>pied arrière droit.<br>Cliquer sur l'outil<br>« <b>Mètre</b> » et placer<br>un guide à <b>20 cm</b> du<br>bas.                                           | Guide Pied arrière droit Point milieu http://www.merictech.info |

| Outils | Actions                                                                                                    | Résultats                 |
|--------|----------------------------------------------------------------------------------------------------|---------------------------|
|        | En partant de l'origine, tracer un <b>rectangle</b> .<br>Saisir les valeurs : <b>190cm;2cm</b>                                                                                                    | Origine                   |
|        | Cliquer sur l'icône<br>« <b>Vue gauche</b> ».<br>Faire un gros plan sur<br>le pied arrière droit.<br>Cliquer sur l'outil « <b>Pousser/tirer</b> ».<br>Tirer l'outil.<br>Saisir la valeur : <b>220cm</b> . | Panneau arrière           |
|        | Supprimer les guides (Edition/Supprimer<br>guides)<br>Cliquer sur l'icône « Vue de face ».<br>If the second a 40 cm du haut de la vitre.                                                                  |                           |
|        | A partir de l'origine tracer une <b>rectangle</b> .<br>Saisir les valeurs : <b>100cm;60cm</b> .                                                                                                    | Origine                   |
| *      | Cliquer sur l'outil « <b>Pousser/Tirer</b> ».<br>Tirer sur le rectangle.<br>Saisir la valeur : <b>2cm</b>                                                                                                 | http://www.merictech.info |

| 0                 | utils     | Actions                                                                                                    | Résultats                |
|-------------------|-----------|----------------------------------------------------------------------------------------------------|--------------------------|
|                   | 4         | Cliquer sur l'outil « <b>Décalage</b> »<br>Positionner l'outil sur le<br>contour du cadre et le<br>déplacer vers l'intérieur.<br>Saisir la valeur : <b>2cm</b>                                                                                                    |                          |
|                   | *         | Cliquer sur l'outil « <b>Pousser/Tirer</b> » .<br>Positionner l'outil à l'intérieur du cadre.<br>Pousser légèrement l'outil.<br>Saisir la valeur : <b>1cm</b>                                                                                                    | Intérieur cadre.         |
|                   | <b>**</b> | Eliminer les guides.<br>Faire pivoter l'abribus afin de repérer tous<br>les traits inutiles.<br>Cliquer avec l'outil « <b>Effacer</b> » (la gomme)<br>sur les traits à supprimer.                                                                                                    |                          |
| Voir tutoriel N°5 | 🛠         | Cliquer sur l'outil « <b>Coloriage</b> ».<br>Sélectionner la catégorie « <b>Translucide</b> »<br>puis la nuance « <b>Gris écrasé</b> »<br>Appliquer cette nuance à la paroi verticale<br>au fond de l'abribus.<br>Cliquer sur la nuance « <b>Effet miroi</b> r ».<br>Appliquer cette nuance à la paroi verticale<br>de gauche.<br>Cliquer sur la nuance « <b>Bleu</b> »<br>Appliquer cette nuance à la paroi verticale<br>de droite. |                          |
|                   | 🥙         | Sélectionner la catégorie « Asphalte et<br>béton » puis la nuance « Asphalte damé<br>brique »                                                                                                    | TTP://www.merictecn.into |

| Outils            |                | Actions                                                                                                    | Résultats                 |
|-------------------|----------------|----------------------------------------------------------------------------------------------------|---------------------------|
|                   | 🥙              | Sélectionner la catégorie « <b>Couverture »</b><br>puis la nuance « <b>couverture toit métal</b><br><b>joint debout rouge</b> »<br>Appliquer cette nuance au toit de l'abribus.                                                                                                    |                           |
| Voir tutoriel N°5 | 🥙 🎸 🔗          | Sélectionner la catégorie « <b>Métal »</b> puis la<br>nuance « <b>Acier texturé</b> »<br>Appliquer cette nuance aux poteaux de ———<br>l'abribus.                                                                                                    |                           |
|                   | &<br>∳<br>≪    | Sélectionner la catégorie « <b>Couleur</b> » puis<br>la teinte « <b>beige</b> » et appliquer cette<br>couleur au centre du panneau.<br>Choisir ensuite la teinte « <b>marron</b> » et<br>appliquer cette couleur au cadre.                                                           |                           |
|                   | (ش<br>هر<br>هر | Placer un guide au milieu du panneau de renseignements.                                                                                                    | 0,50m                     |
|                   |                | <u>Placer le banc dans l'abribus :</u><br>Pour effectuer cette opération, il faut aller<br>chercher l'objet à l'endroit où il se situe.<br>Ouvrir le menu <b>Fichier/Importer</b> .<br>Parcourir <u>l'arborescence</u> afin de trouver<br>l'emplacement où le banc a été téléchargé. | http://www.merictech.info |

| Outils    | Actions                                                                                                    | Résultats                                                 |
|-----------|----------------------------------------------------------------------------------------------------|-----------------------------------------------------------|
|           | Poser approximativement le banc sur la dalle.                                                                                                    |                                                           |
| M         | Cliquer sur l'outil « <b>Déplacer/Copier</b> ».<br>Le positionner sur le banc des croix<br>rouges doivent apparaître.<br>Faire coïncider à l'aide de l'outil la croix<br>rouge du milieu et le guide vertical du<br>panneau de renseignements. | Guide passant par le milieu du panneau de renseignements. |
| <b>!!</b> | Cliquer sur l'icône « <b>Vue de droite</b> ».<br>Déplacer l'objet afin de le placer à<br>l'intérieur de l'abribus et près de la vitre<br>arrière.<br>Enlever le guide.                                                                         |                                                           |

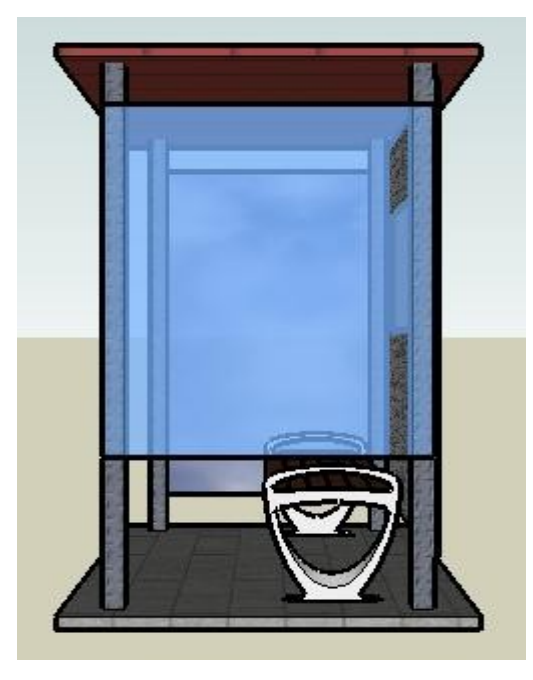

Abribus terminé de droite

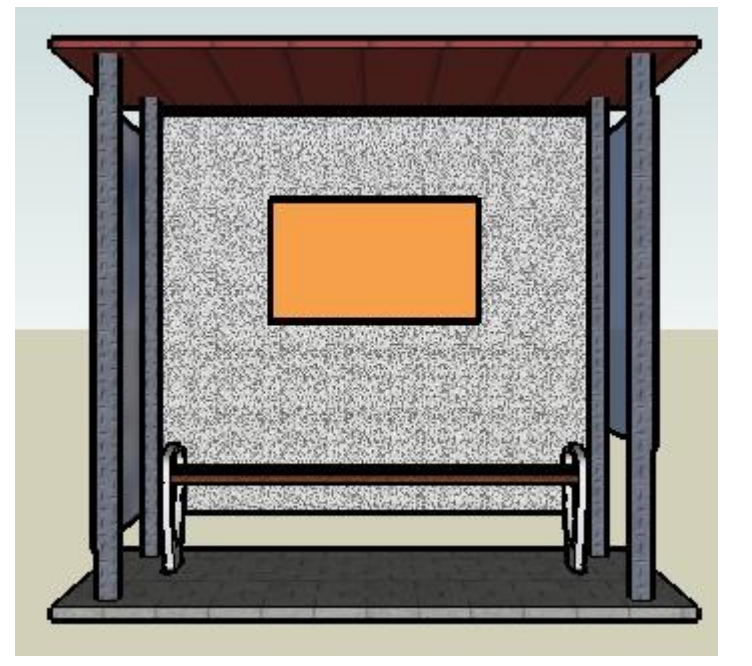